#### **Tutorial at the University of Sydney**

# An Experiment Tutorial for the NorNet Core Testbed at the University of Sydney

#### **Thomas Dreibholz**

Simula Research Laboratory

24 January 2017

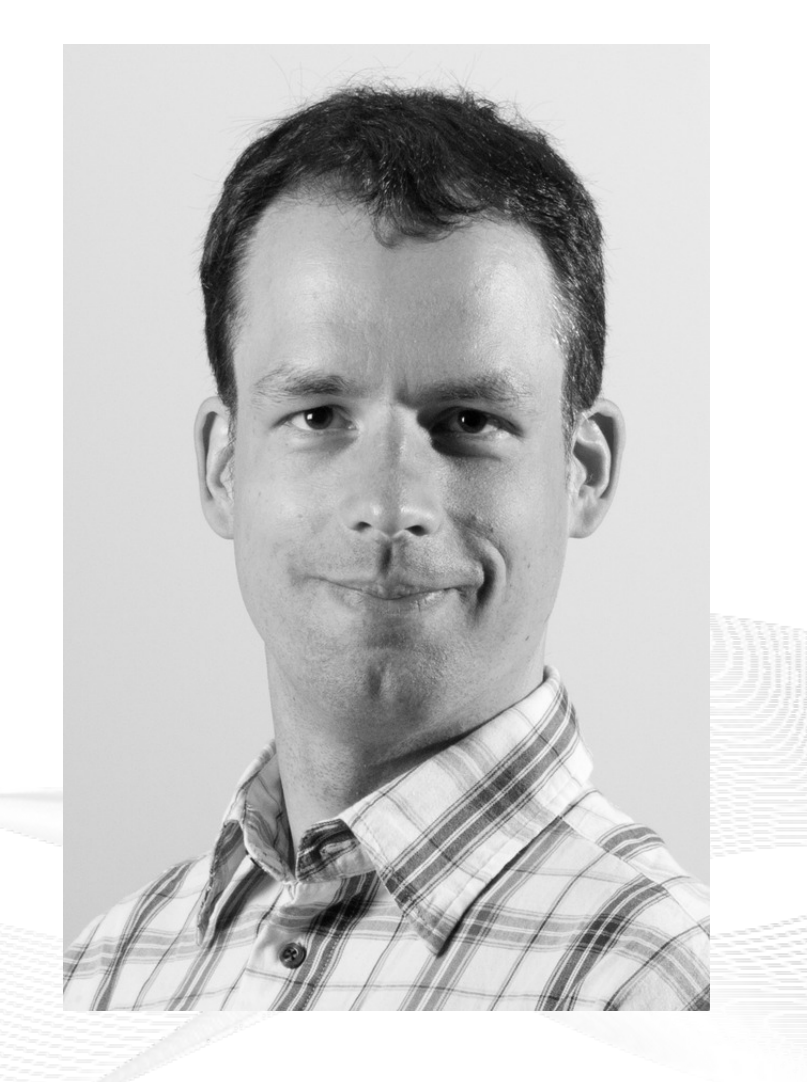

#### Contents

- Preparations
- Getting an Overview of the Testbed
- Using a Slice
- A Practical Example
- Conclusion

## Overview: Preparations

#### • Preparations

- Getting an Overview of the Testbed
- Using a Slice
- A Practical Example
- Conclusion

## **Tutorial Accounts**

- You should have received an account
  - Username
  - Password
- Valid for:
  - SSH login server
  - PLC server

#### Do you have an account? If not, ask!

#### Initial Tasks

- Account for our SSH login server gatekeeper.nntb.no:
  - Server is gateway into NorNet Core network
  - ssh <username>@gatekeeper.nntb.no
  - Use port forwarding to access PLC and Monitor servers:
    - ssh <username>@gatekeeper.nntb.no ∖
      - -L 2000:plc.simula.nornet:443 \
      - -L 2001:monitor.simula.nornet:80
    - Forwards TCP port 2000 to PLC server's HTTPS port
    - Forwards TCP port 2001 to Monitor server's HTTP port
- Account for the PLC server plc.simula.nornet (inside NorNet Core only):
  - Login: <username>@simula.nornet
- VPN into NorNet Core coming soon

#### Try to directly connect to your NorNet Core switch

#### Access to PLC and Monitor

- Via port forwarding:
  - Monitor: http://localhost:2001/
  - PLC: https://localhost:2000/
- Inside NorNet Core network:
  - Monitor: http://monitor.simula.nornet
  - PLC: https://plc.simula.nornet

#### Is everybody able to log in?

## Overview: Getting an Overview of the Testbed

- Preparations
- Getting an Overview of the Testbed
- Using a Slice
- A Practical Example
- Conclusion

#### "Kontrollsenteret"

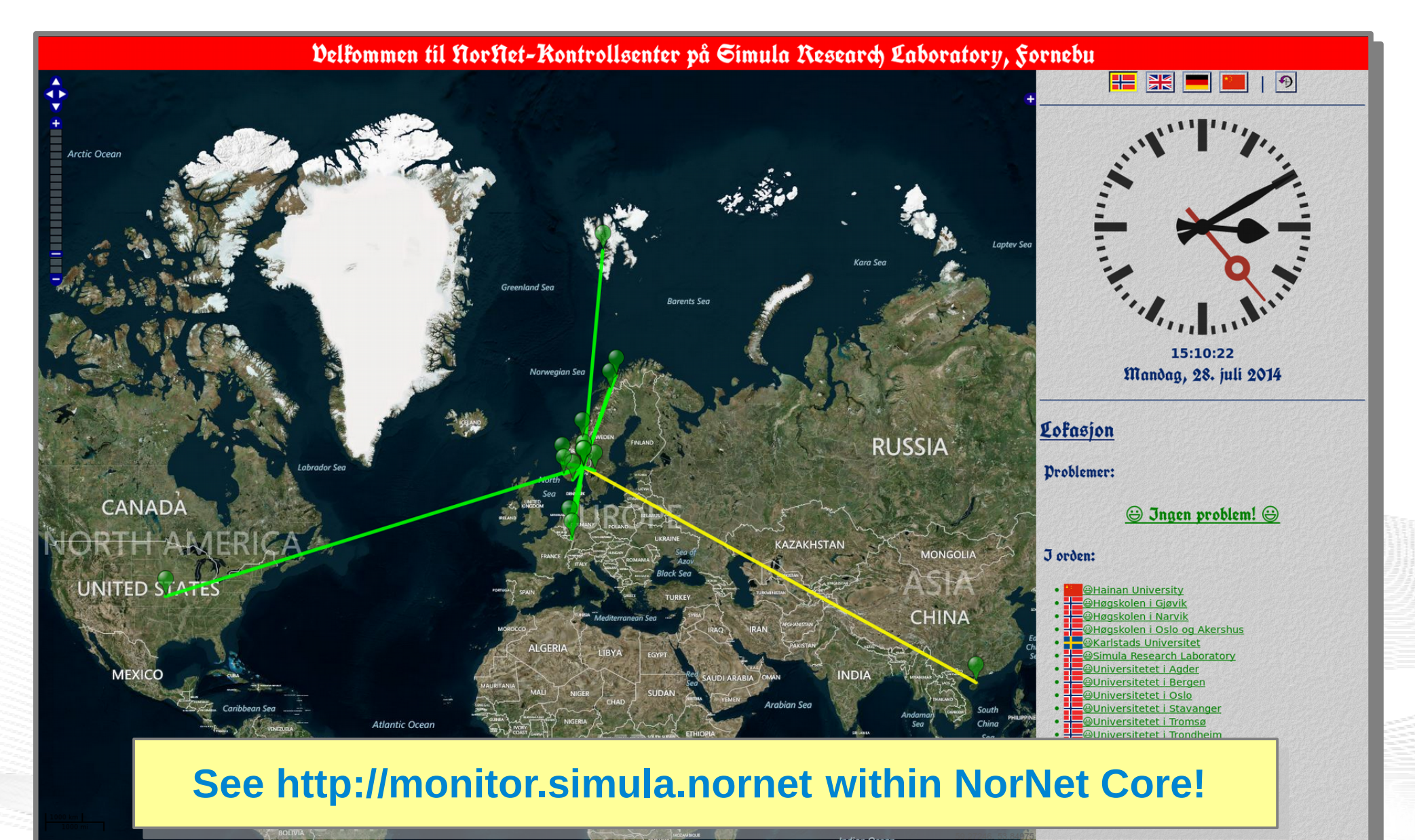

For mer informasjon om Norflet-prosjektet, se https://www.nntb.nc!

[ simula . research laboratory ]

- by thinking constantly about it

#### PLC User Interface: Sites View

|                                                          |            |       |        |                             | , i                                           |                                    |         | <u>.</u> |       |                                                                                                    |           | 0    |  |
|----------------------------------------------------------|------------|-------|--------|-----------------------------|-----------------------------------------------|------------------------------------|---------|----------|-------|----------------------------------------------------------------------------------------------------|-----------|------|--|
| NorNet Testbed                                           |            |       |        |                             |                                               |                                    |         |          |       | edit p                                                                                                    | orimary I | inks |  |
| thomas.dreibholz@googlemail.co                           | Home       |       |        |                             |                                               |                                    |         |          |       |                                                                                                    |           |      |  |
| ✓ Logout of NorNet Testbed                               | Sites - al | l pee | rs     |                             |                                               |                                    |         |          |       |                                                                                                    |           |      |  |
| <ul> <li>My Account</li> <li>My Site Accounts</li> </ul> |            |       |        |                             |                                               |                                    |         |          |       |                                                                                                    |           |      |  |
| Local Accounts (slow)                                    |            | All s | sites  | Local sites My site         | Joinir                                        | ng Sites                           |         |          |       |                                                                                                    |           |      |  |
| All Accounts (slow)                                      |            |       |        |                             |                                               |                                    |         |          |       |                                                                                                    |           |      |  |
| ▼ Sites                                                  |            |       |        |                             |                                               |                                    |         | 2        | s /te | ms/page 🛞                                                                                                    |           |      |  |
| My Site     Pendina Requests                             |            |       |        | Search                      |                                               |                                    |         |          | and   | <ul> <li>Image: Contract of the second second s</li></ul> |           |      |  |
| <ul> <li>✓ Nodes</li> </ul>                              |            |       |        | Search                      | 1                                             |                                    | 8       | 8        | und   |                                                                                                    |           |      |  |
| • My Site Nodes                                          |            | ÷1    |        | FULL NAME                   | <b>↓</b> LOGIN                                | ♣ ABBREV.                          | ≑ N     | ≑u       | ∲ S   | ÷?                                                                                                    |           |      |  |
| Register Node                                            |            | 71    | NorNet | Hoegskolen i Gjoevik        | hig                                           | HiG                                | 6       | 2        | 0     |                                                                                                    |           |      |  |
| ✓ Slices My Site Slices                                  |            | 78    | NorNet | Hoegskolen i Narvik         | hin                                           | HiN                                | 6       | 2        | 0     |                                                                                                    |           |      |  |
| Create Slice                                             |            | 1     | NorNet | NorNet Testbed Central      | nn                                            | NorNet Testbed                     | 0       | 3        | 5     | No node                                                                                                    |           |      |  |
| • Sirius                                                 |            |       |        |                             |                                               |                                    |         |          |       | Not public                                                                                                    |           |      |  |
| ▼ Admin search                                           |            | 77    | NorNet | Universitetet i Trondheim   | ntnu                                          | NTNU                               | 6       | 2        | 1     |                                                                                                    |           |      |  |
| Add Node     Tags                                        |            | 69    | NorNet | Simula Research Laboratory  | srt                                           | SRL                                | 12      | 52       | 3     |                                                                                                    |           |      |  |
| Node groups                                              |            | 79    | NorNet | Universitaet Duisburg-Essen | ude                                           | UDE                                | 4       | 2        | 1     |                                                                                                    |           |      |  |
| • Peers                                                  |            | 73    | Nornet | Universitetet i Ressen      | uia                                           | UIA                                | 0       | 2        | 0     |                                                                                                    |           |      |  |
| • Events                                                 |            | 74    | NorNet | Universitetet i Oslo        | uio                                           | UID                                | 6       | 2        | 0     |                                                                                                    |           |      |  |
| ✓ About MyPLC PLCAPI doc                                 |            | 73    | NorNet | Universitetet i Stavanger   | uio                                           | LIIS                               | 6       | 2        | 0     |                                                                                                    |           |      |  |
| • NMAPI doc                                              |            | 72    | NorNet | Universitetet i Tromsoe     | uit                                           | UiT                                | 6       | 2        | 0     |                                                                                                    |           |      |  |
|                                                          |            | 76    | NorNet | Universitetet paa Svalbard  | unis                                          | UNIS                               | 6       | 2        | 0     |                                                                                                    |           |      |  |
| drupal                                                   |            |       |        |                             |                                               |                                    | 1-      | -        | -     |                                                                                                    |           |      |  |
| s create content                                         |            |       |        |                             | Notes                                         | nodes                              |         |          |       |                                                                                                    |           |      |  |
| • my account                                             |            |       |        |                             | U = number of<br>S = number of                | f users<br>f slices                |         |          |       |                                                                                                    |           |      |  |
| • administer                                             |            |       |        | Hold down the               | ? = statu<br>? = statu<br>shift key to select | u<br>s<br>multiple columns to sort |         |          |       |                                                                                                    |           |      |  |
|                                                          |            |       |        | Enter & or / in the searc   | ch area to switch be                          | tween AND and OR sears             | n modes |          |       |                                                                                                    |           |      |  |

[ simula . research laboratory ]

#### PLC User Interface: Nodes View

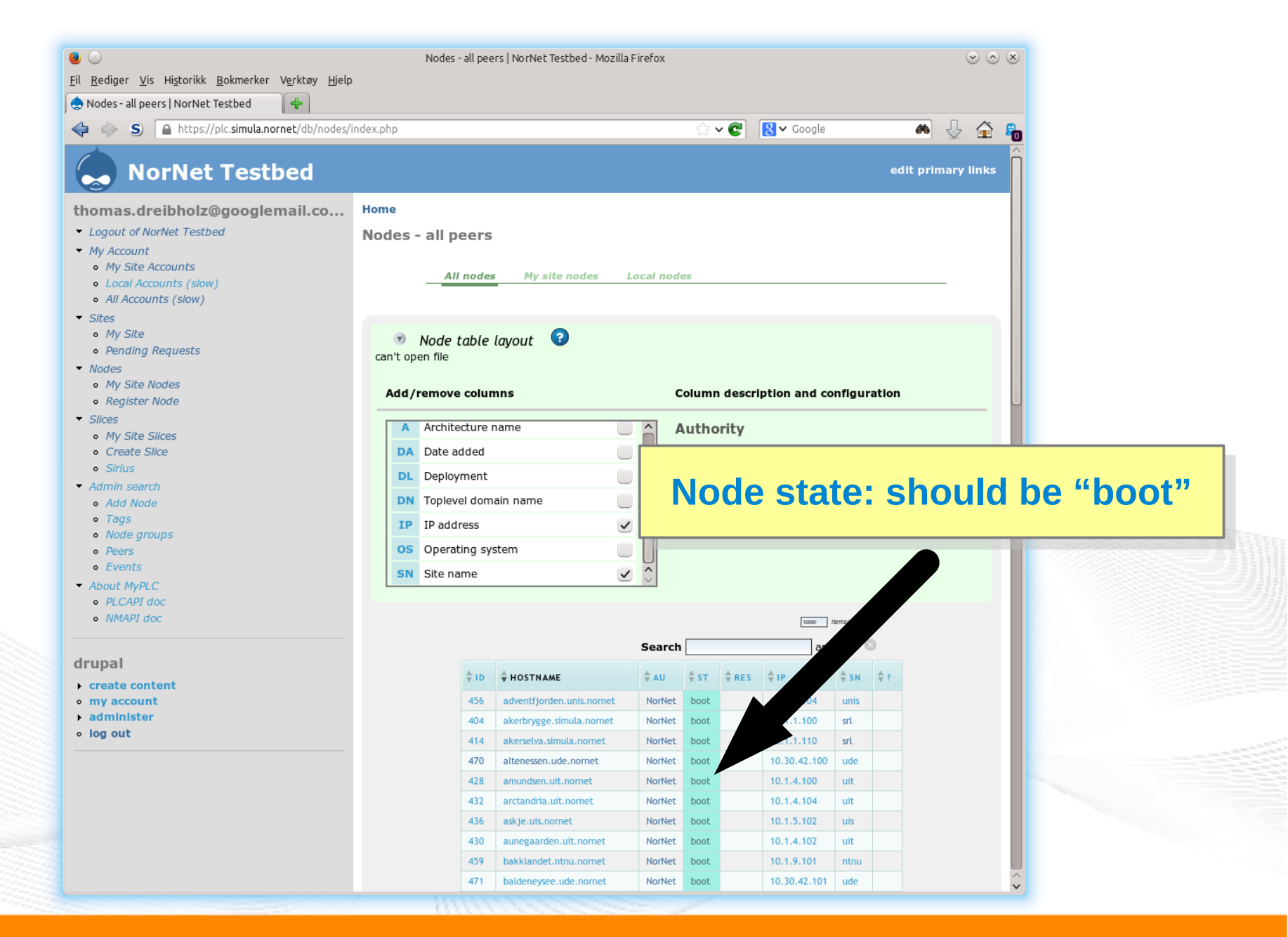

#### [ simula . research laboratory ]

#### - by thinking constantly about it

#### PLC User Interface: Account View

|                                                                                                    | index.php?id=25          |                                 |
|----------------------------------------------------------------------------------------------------|--------------------------|---------------------------------|
| homas.dreibholz@googlemail.co                                                                                        | Home                     |                                 |
| <ul> <li>Logout of NorNet Testbed</li> </ul>                                                                         | Details for account Thom | as Dreibholz                    |
| <ul> <li>My Account</li> <li>My Site Accounts</li> <li>Local Accounts (slow)</li> <li>All Accounts (slow)</li> </ul> | Become Disable           | Delete 🕻                        |
| Sites                                                                                                    |                          |                                 |
| • My Site                                                                                                    | Details                  |                                 |
| <ul> <li>Pending Requests</li> </ul>                                                                                 | Title                    |                                 |
| • Nodes                                                                                                    | First Name               | Thomas                          |
| <ul> <li>My Site Nodes</li> </ul>                                                                                    | This Nume                |                                 |
| • Register Node                                                                                                    | Last Name                | Dreibholz                       |
| Slices                                                                                                    | Email                    | thomas1@simula.nornet           |
| My Site Slices                                                                                                    | SFA hrn                  | planetlab.test.srl.thomas1      |
| Create Slice     Sirius                                                                                              | Phone                    |                                 |
| Admin sourch                                                                                                    | IIRI                     | thomas dreibholz@googlemail.com |
| Add Node                                                                                                    |                          |                                 |
| • Taas                                                                                                    |                          |                                 |
| <ul> <li>Node groups</li> </ul>                                                                                      | Bio                      |                                 |
| • Peers                                                                                                    | Bic                      |                                 |
| • Events                                                                                                    |                          |                                 |
|                                                                                                    |                          |                                 |

- Upload your SSH public key here!
- Public keys get distributed to all nodes (may take up to 1 hour!)

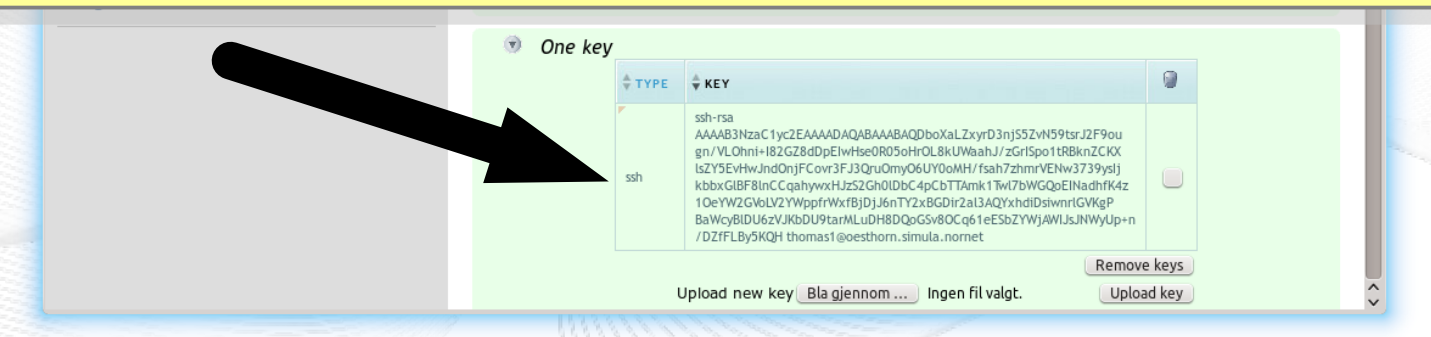

[ simula . research laboratory ]

## Overview: Using a Slice

- Preparations
- Getting an Overview of the Testbed
- Using a Slice
- A Practical Example
- Conclusion

## The Test Slice *srl\_tutorial*

- A test slice has already been created:
  - Name: *srl\_tutorial*
  - Special NorNet Core properties:
    - Own IP addresses on each node
    - IPv4 and IPv6
    - Multiple ISPs (at sites with several ISPs)
- The slice is instantiated on all nodes by a sliver (LXC container)
- Your account is mapped as user to *srl\_tutorial*

## Logging In

- From the login server:
  - ssh -i <your private key> <slice name>@<node name>
- Examples (private key is in ~/.ssh/id\_rsa, slice is *srl\_tutorial*):
  - ssh -i ~/.ssh/id\_rsa srl\_tutorial@boao.hu.nornet
  - ssh -i ~/.ssh/id\_rsa srl\_tutorial@altenessen.ude.nornet
  - ssh -i ~/.ssh/id\_rsa srl\_tutorial@nordlys.unis.nornet
  - ssh -i ~/.ssh/id\_rsa srl\_tutorial@julenisse.uia.nornet
  - ssh -i ~/.ssh/id\_rsa srl\_tutorial@watson.ku.nornet
- Note: login is via node's SSH server to sliver on the node!

#### **Use PLC to find other nodes. There are more than 100 nodes!**

## Note the Different Entities: Server, Node, Sliver

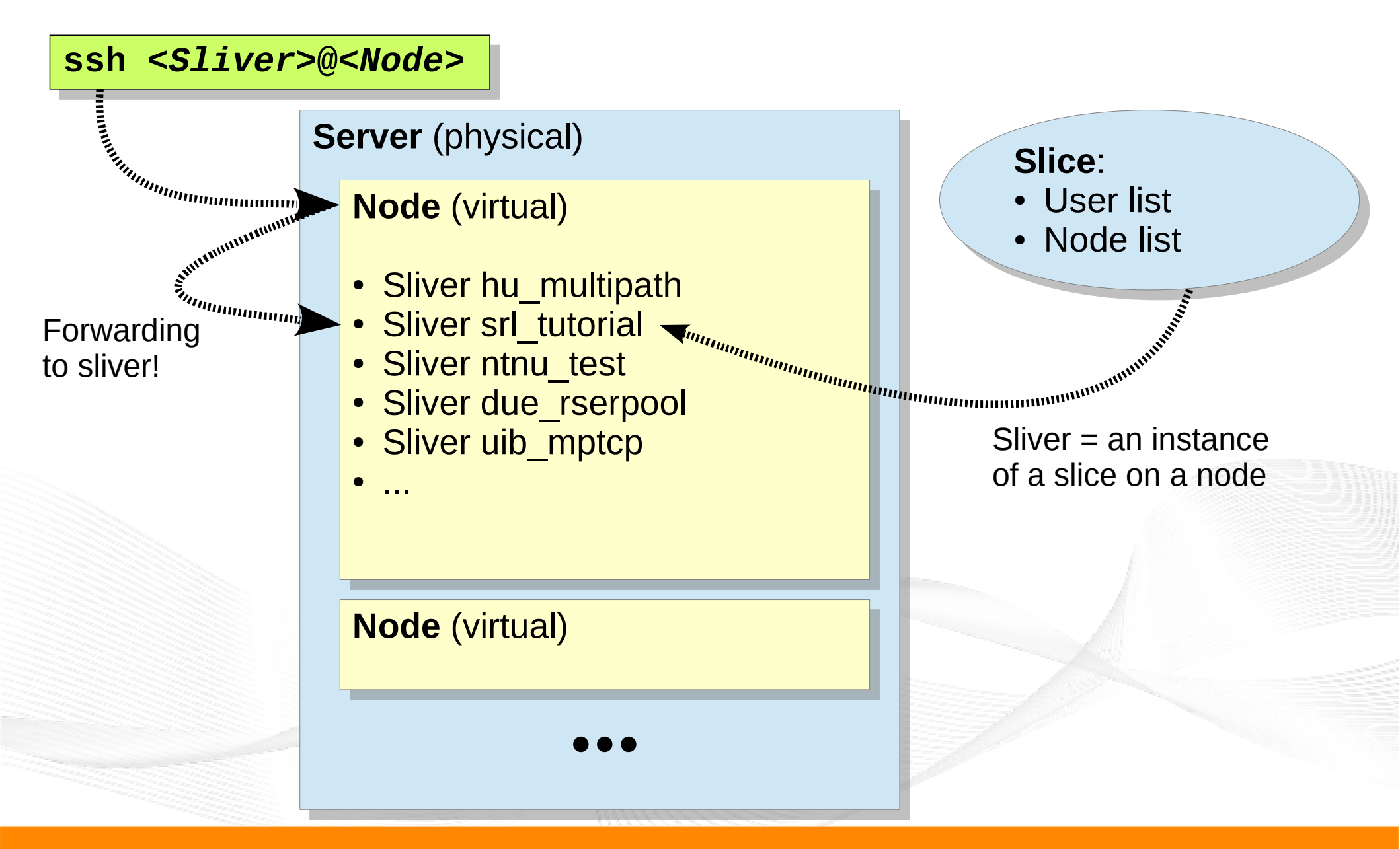

- by thinking constantly about it

### Inside a Sliver

- Each sliver contains a Fedora Core 24 environment
- Obtain root access:
  - SU
  - sudo bash
- Install custom software:
  - dnf install <package> ...
  - Example: dnf install netperfmeter
- Show IP addresses and routes:
  - ip -4 addr show ; ip -4 route show
  - ip -6 addr show ; ip -6 route show

#### **Remember: slivers have their own addresses!**

### Inside a Sliver

- Each sliver contains a Fedora Core 24 environment
- Obtain root access:
  - SU
  - sudo bash
- Install custom software:
  - dnf install <package> ...
  - Example: dnf install netperfmeter
- Show IP addresses and routes:
  - ip -4 addr show ; ip -4 route show
  - ip -6 addr show ; ip -6 route show

#### **Remember: slivers have their own addresses!**

## Nodes, Slivers and Addresses

- Node:
  - The node itself, e.g. altenessen.ude.nornet
  - Used for SSH login
- How to find sliver addresses of a node?
  - Look inside the sliver itself (login to sliver  $\rightarrow$  ip addr show)
  - Ask the DNS server:
    - Use "dig" (part of bind-utils package for Fedora Core)
    - dig <slice name>.<node name>.<site name>.nornet
    - But replace "\_" by "-" in slice name!
  - Examples for srl\_tutorial slice:
    - dig srl-tutorial.altenessen.ude.nornet any to obtain primary provider (it is in the CNAME, here: "dfn")
    - dig srl-tutorial.altenessen.**all**.ude.nornet any to obtain all providers' addresses
    - dig srl-tutorial.solvang.all.simula.nornet
       without "any" → gets only A RRs (i.e. IPv4 addresses)

## A dig Example

ola1@nordberg:~\$ dig srl-tutorial.solvang.all.simula.nornet any ; <<>> DiG 9.9.2-P1 <<>> srl-tutorial.solvang.all.simula.nornet any . . . ;; ANSWER SECTION: srl-tutorial.solvang.all.simula.nornet. 86400 IN A 10.2.1.130 IPv4 srl-tutorial.solvang.all.simula.nornet. 86400 IN A 10.1.1.130 srl-tutorial.solvang.all.simula.nornet. 86400 IN AAAA 2001:700:4100:101::82:69 IPv6 srl-tutorial.solvang.all.simula.nornet. 86400 IN AAAA 2001:700:4100:201::82:69 srl-tutorial.solvang.all.simula.nornet. 86400 IN HINFO "Amiga 5000" "Slice srl tutorial" srl-tutorial.solvang.all.simula.nornet. 86400 IN LOC 59 53 45.240 N 10 37 39 60 E 15.00m **Software Geographic location** ;; AUTHORITY SECTION: simula.nornet. ΙN NS ns.ntnu.nornet. 86400 . . .

## Overview: A Practical Example

- Preparations
- Getting an Overview of the Testbed
- Using a Slice
- A Practical Example
- Conclusion

## A Multi-Path Routing Test

- Select two nodes at different sites
  - List: https://www.nntb.no/pub/nornet-configuration/NorNetCore-Sites.html
  - Login to srl\_tutorial sliver: ssh srl\_tutorial@<node name>
  - Check IP addresses: ip -4 addr show dev eth0
  - Example:
    - srl-test.kettwig.ude.nornet: 10.30.42.122 10.31.42.122
      - ISPs: 30=DFN, 31=Versatel (an ADSL connection)
    - srl-test.frogner.simula.nornet: 10.1.1.131 10.2.1.131 10.4.1.131 10.9.1.131
      - ISPs: 1=UNINETT, 2=Kvantel, 4=Telenor, 9=PowerTech
- Try ping/traceroute:
  - ping [-f] [-s <size>] [-c <count>] <dest IP> -I <src IP>
  - traceroute <dest IP> -s <src IP>
  - Look at the second and third hop (and their reverse DNS lookups)!
  - What do you see?

## Some Flood Ping Results

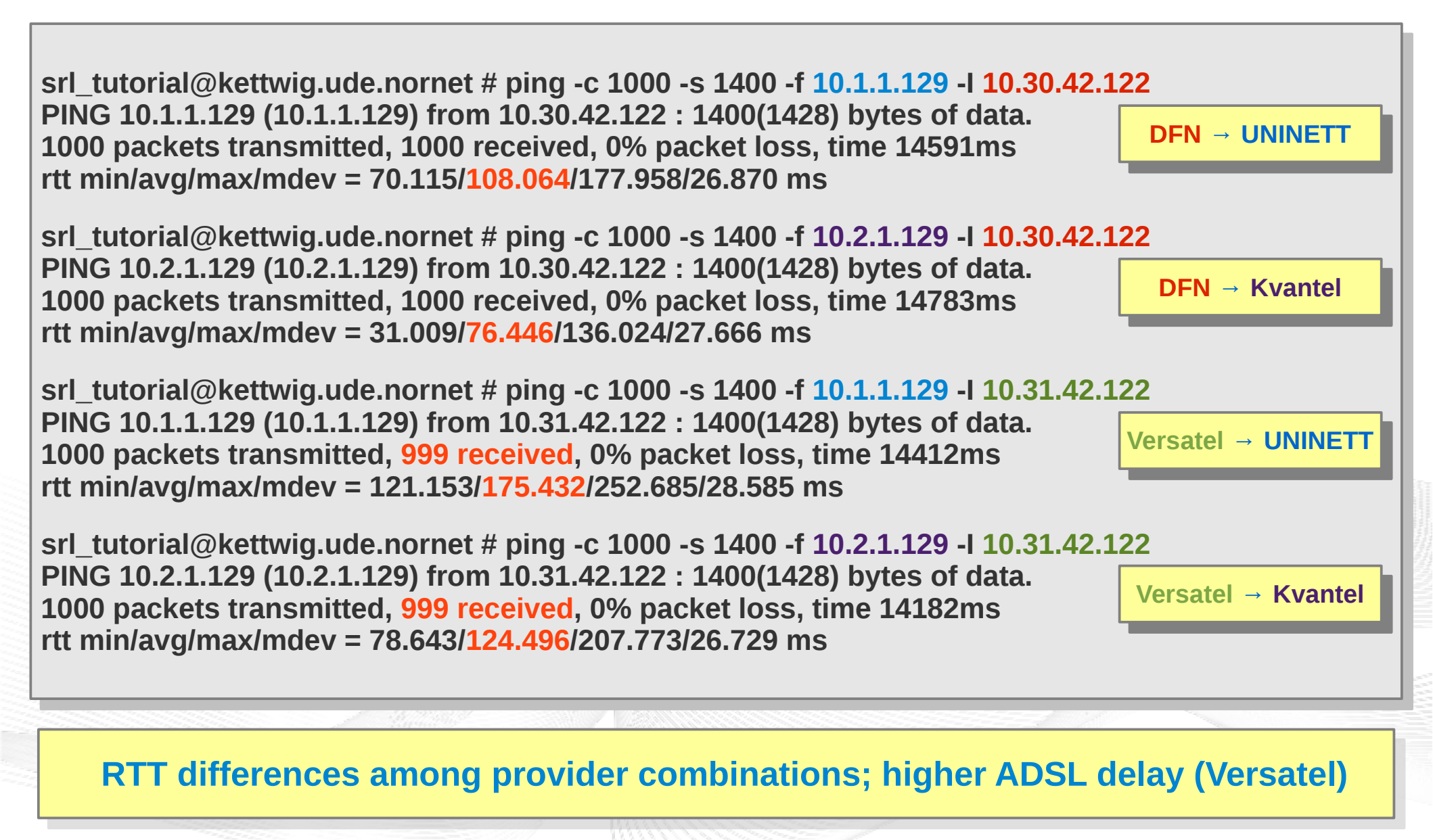

#### Some Traceroute Results

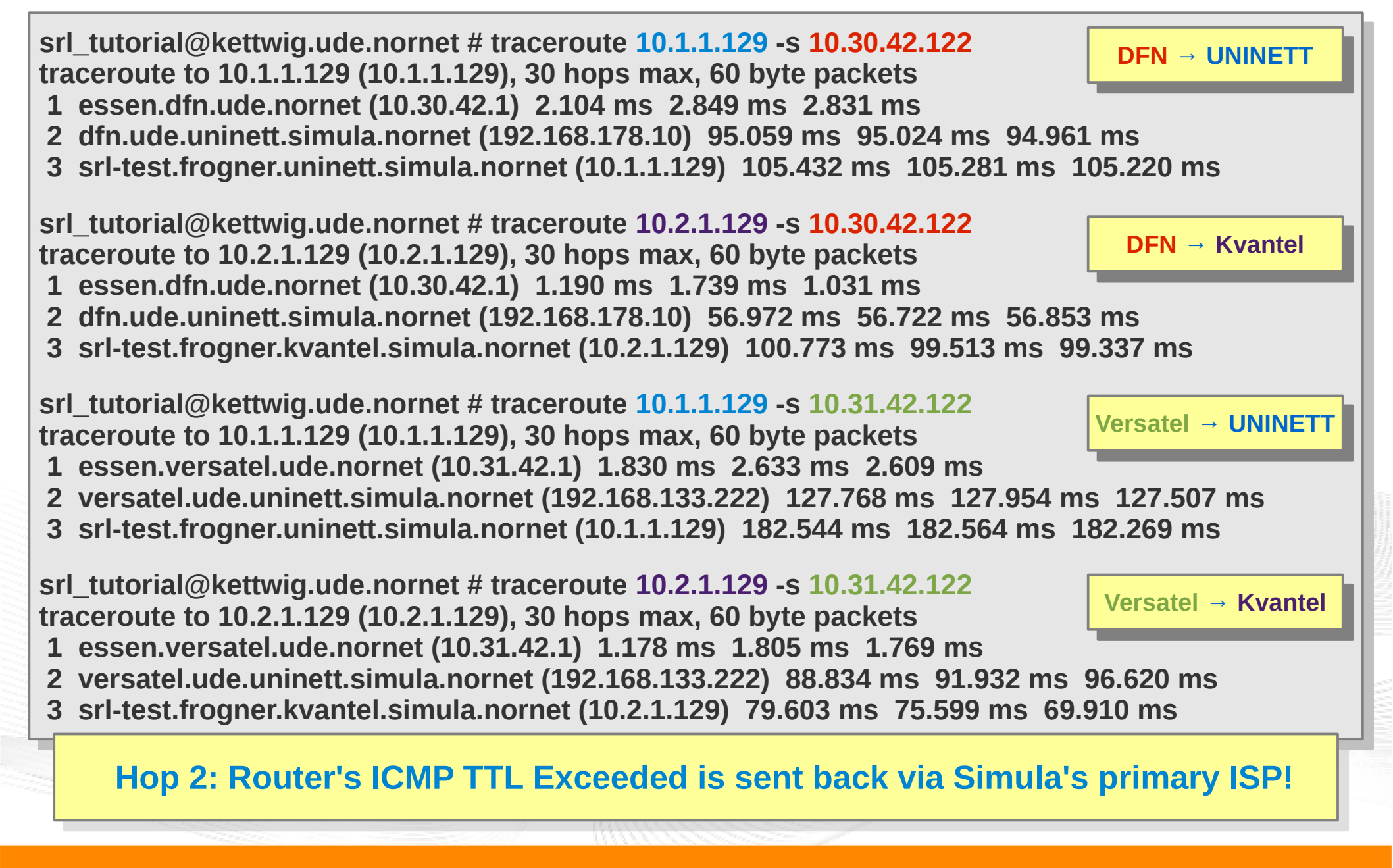

### What else to do?

- Try the same with IPv6!
  - ping6 [-f] [-s <size>] [-c <count>] <dest IP> -I <src IP>
  - traceroute6 <dest IP> -s <src IP>
- Try NetPerfMeter!
  - Supports TCP including MPTCP, SCTP, UDP, DCCP
  - Server side: netperfmeter <port>
  - Client side: netperfmeter <server>:<port> <flow details> ...
     (see manpage for details!)
- Install custom software
  - But note: do <u>not</u> assume the slivers to be permanent storages
  - Write scripts to automatise installation
  - In case of problems, nodes may just be wiped and reinstalled

#### And, of course, try your own experiments in NorNet!

## Overview: Conclusion

- Preparations
- Getting an Overview of the Testbed
- Using a Slice
- A Practical Example
- Conclusion

## **Conclusion and Future Work**

- NorNet Core is ready for <u>your</u> ideas!
  - Think about your experiments
  - Let them run in NorNet Core
- How to get permanent access?
  - Talk to us!
  - Provide some information on your project
     Let us discuss the details about running your experiment in NorNet Core!

#### In case of questions, ask us!

"NorNet wants to be a building block of the railroad to heaven" ...

TT

https://www.nntb.no

... and not be another unused testbed that paves the road to hell!

[ simula . research laboratory ]

- by thinking constantly about it

XP. 2012 0 0